## AUTORREGISTRO EN EL PORTAL DE EDUCACION A TRAVÉS DEL SERVICIO DE INFOEDUC@ (ANTIGUOS USUARIOS)

## A. Motivación

En el presente curso académico 2014-2015 se ha procedido a la migración del servicio de Infoeduc@ al nuevo sitio, ubicado en el Portal de Educación. Se ha tratado de minimizar el impacto del proceso de cara a los antiguos usuarios, que son quienes deberán cambiar el modo de proceder para consultar la información de Infoeduc@. Estos usuarios, que vienen utilizando el acceso existente hasta el momento en <u>http://www.jcyl.es/infoeduca</u>, serán redirigidos al nuevo modo de acceso mediante su alta instantánea en el Portal de Educación. Al finalizar, el usuario tendrá un usuario y una contraseña del Portal de Educación, con los que acceder al Portal, y desde ahí a Infoeduc@.

## B. Descripción del sistema de alta para antiguos usuarios

Cualquier antiguo usuario que accede a Infoeduc@ hasta ahora desde el servicio antiguo lo hace entrando en la url: <u>http://www.jcyl.es/infoeduca</u>. Introduce sus claves y directamente ve la información correspondiente:

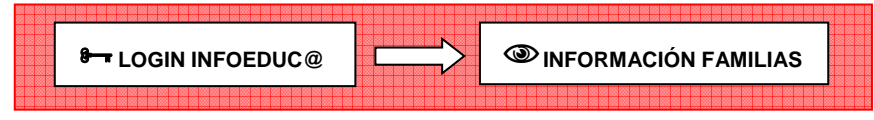

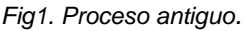

A partir de ahora entre la entrada mediante *login* en Infoeduc@ y antes de que se le muestren los datos de Familias, el usuario deberá pasar necesariamente (sólo la 1ª vez que entre) por el proceso de autorregistro en el Portal de Educación. Para ello se le pedirá que introduzca/confirme su correo electrónico personal, y se le creará la cuenta en el acto:

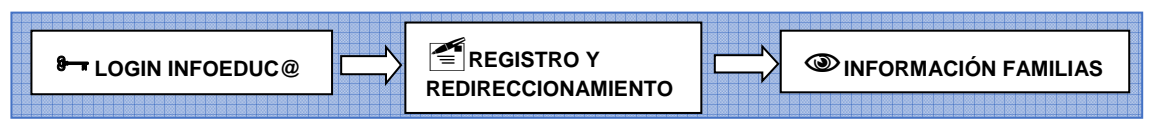

Fig2. Proceso con el autorregistro en el Portal de Educación (sólo lo verá la primera vez).

## C. Registro y redireccionamiento (Detalle)

1. Entrada en Infoeduc@ (web antigua):

| Información aca                                                                                                  | ndémica y educativa a las familias                                                                                                    |
|----------------------------------------------------------------------------------------------------|----------------------------------------------------------------------------------------------------|
| ANTIGUOS USUARIOS: A<br>con el que poder darle de a<br>(www.educa.jcyl.es), ya<br>al servicio de Infoeduc@<br>C  | continuación se le solicitará un correo electrónico<br>Ita en el Portal de Educación<br>gue a partir de ahora éste será el acceso único<br>j.<br>Jsuario:<br>Clave:<br>Aceptar           |
| NUEVOS USUARIOS: Deber<br>www.educa.jcyl.es. Esto s<br>autoregistro para el cual es<br>dirección de correo elect | n darse de alta en el portal de educación:<br>se realiza mediante un sencillo procedimiento de<br>imprescindible que hayan proporcionado una<br>trónico personal en el centro educativo. |
|                                                                                                    | /l.es                                                                                                    |
| (para todos los tipos de incio<br>y apellidos de su hijo y el ce                                                 | dencias, por favor, indique su DNI así como el nombre<br>entro donde estudia)                                                                                                    |

 Una vez introducidas las claves, al usuario se le solicitará un correo electrónico personal (a). En caso de que el sistema ya dispusiera de un correo de ese usuario (facilitado con los datos registrados en la información de matrícula) se le mostrará para que lo confirme (b) o, en su caso, lo corrija.

| المعنى<br>المعنى Junta de<br>Castilla y León                  |                                                                                                    |
|---------------------------------------------------------------|----------------------------------------------------------------------------------------------------|
| Acceso a Infoeduc@                                            |                                                                                                    |
|                                                               |                                                                                                    |
|                                                               |                                                                                                    |
|                                                               |                                                                                                    |
|                                                               |                                                                                                    |
| Cuenta de                                                     | correo electrónico personal                                                                                              |
| Por favor, indique<br>nuevas credenciale                      | un correo electrónico personal al que remitirle sus<br>es.                                                               |
| Estas nuevas cr<br>portal de educació<br>aplicación de Infoed | edenciales le permitirán acceder como usuario al<br>n (www.educa.jcyl.es), y a través de éste podrá acceder a la<br>uc@. |
| Asegúrese de que e<br>personalmente.                          | s un correo electrónico correcto, y válido, que lo identifique                                                           |
| Email                                                         |                                                                                                    |
| Confirmar Email                                               |                                                                                                    |
|                                                               | CONFIRMAR                                                                                                    |
|                                                               |                                                                                                    |

(a)

(b)

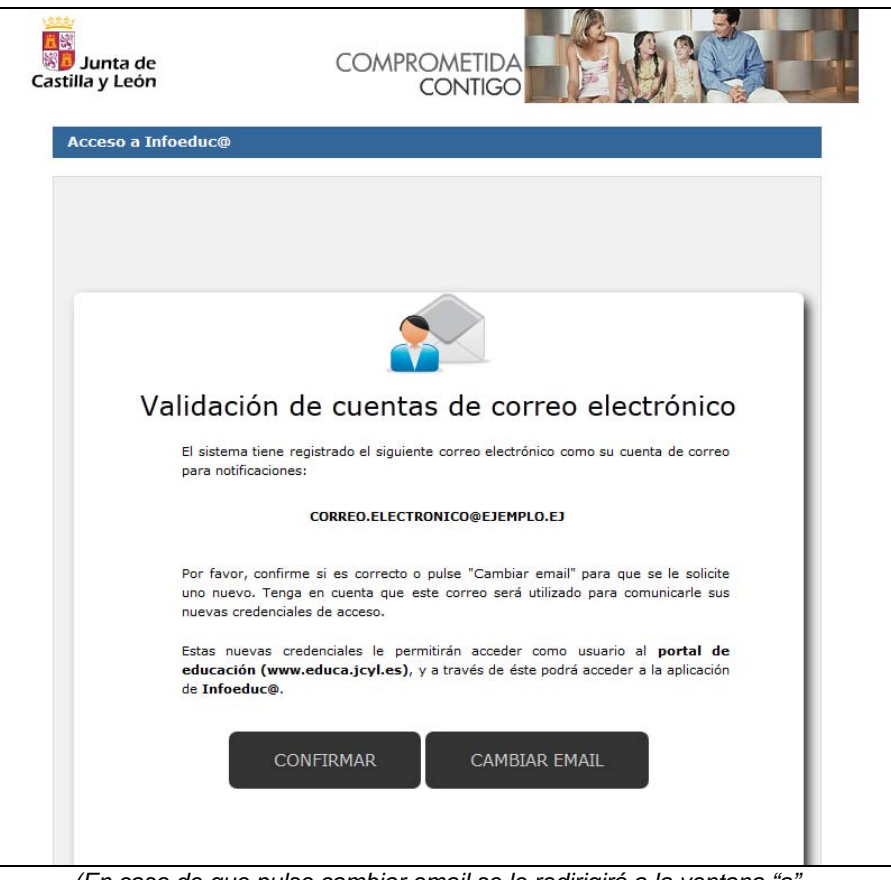

(En caso de que pulse cambiar email se le redirigirá a la ventana "a".

3. Cuando el sistema dé por válido el correo facilitado, se le notificará por pantalla de la siguiente manera:

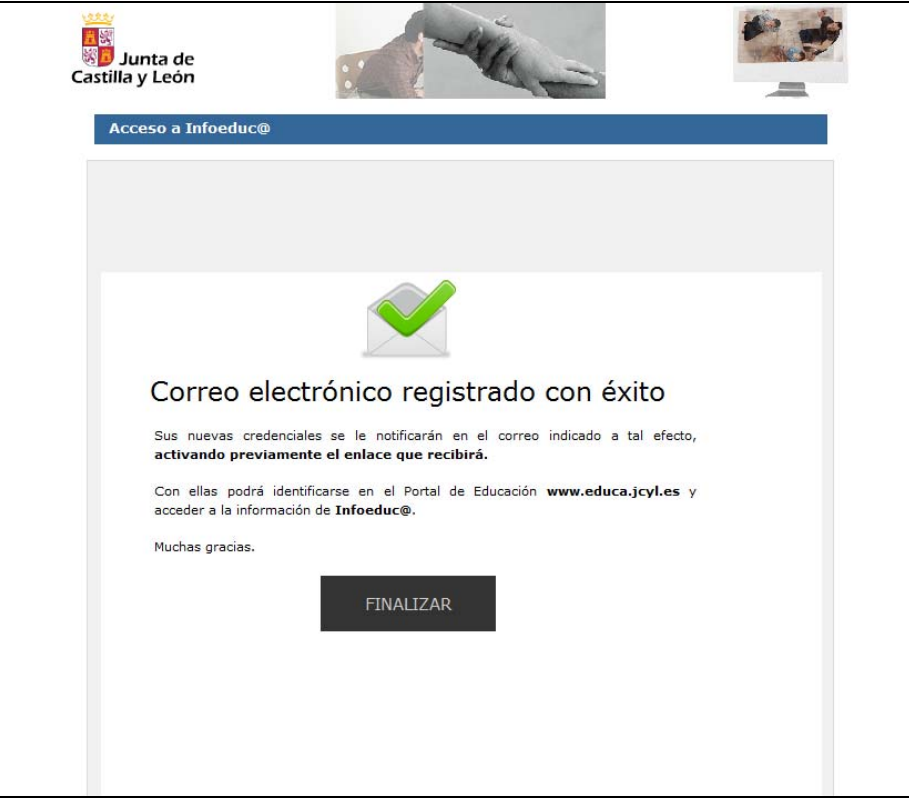

Al mismo tiempo se le habrá enviado al correo electrónico que acaba de proporcionar un aviso como el siguiente:

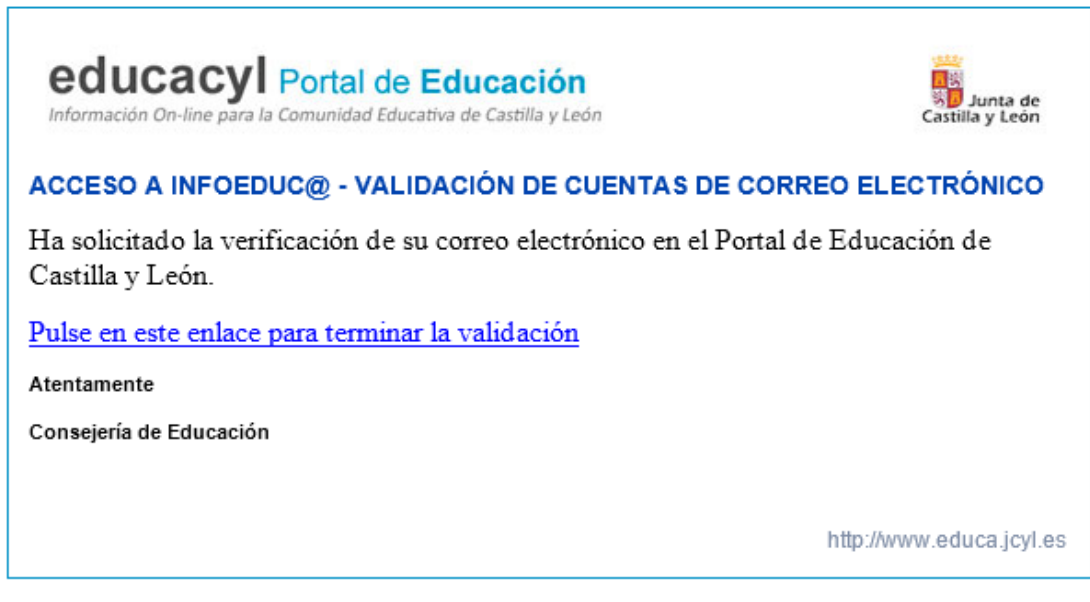

Para verificar la identidad del usuario éste no será dado de alta hasta que no pulse en ese enlace enviado al correo electrónico. Es decir, <u>el proceso de activación de cuenta mediante</u> introducción de correo electrónico no se dará por terminado, y por tanto no será válido, hasta que no pulse en ese enlace. Mientras no pulse ese enlace (con caducidad), si el usuario vuelve a logarse en Infoeduc@ se le volverá a solicitar el correo como si fuera la primera vez.

4. Cuando el usuario pulse en el enlace anterior, se dará por validada la cuenta de correo facilitada. Se le notificará abriendo en el navegador el siguiente aviso:

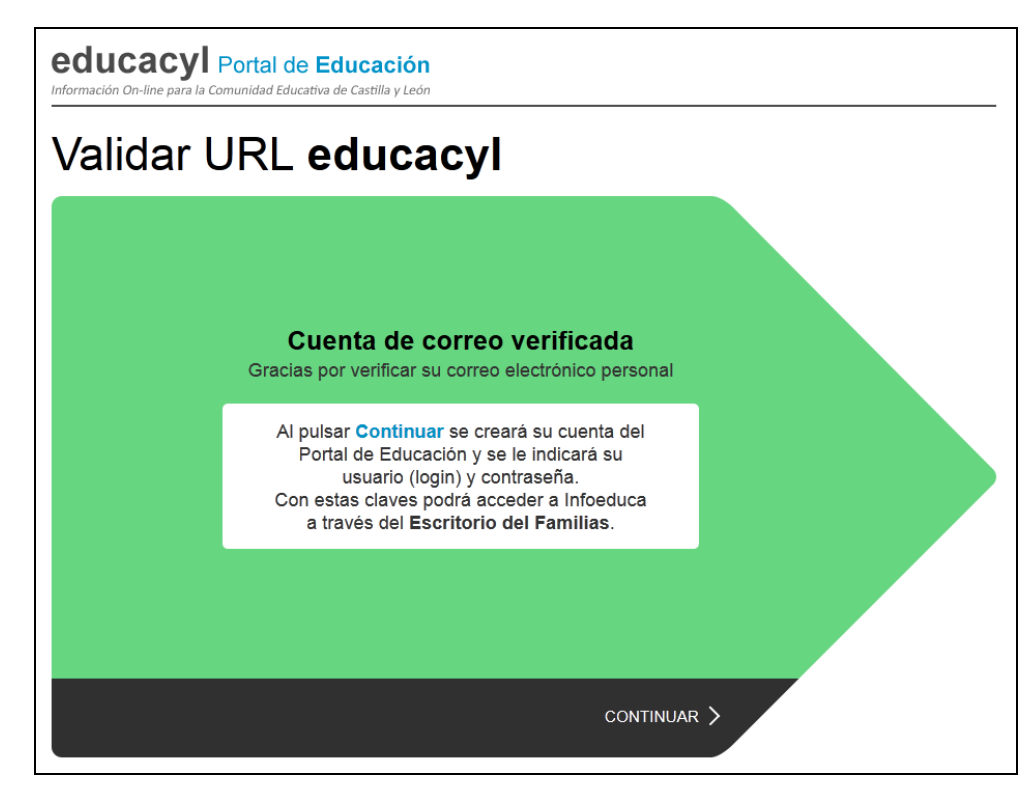

Al "CONTINUAR" se creará la cuenta del Portal y se le notificarán TANTO POR PANTALLA, COMO MEDIANTE CORREO ELECTRÓNICO, sus claves.

5. Creación de la cuenta del Portal de Educación. 5.a. Proceso finalizado correctamente.

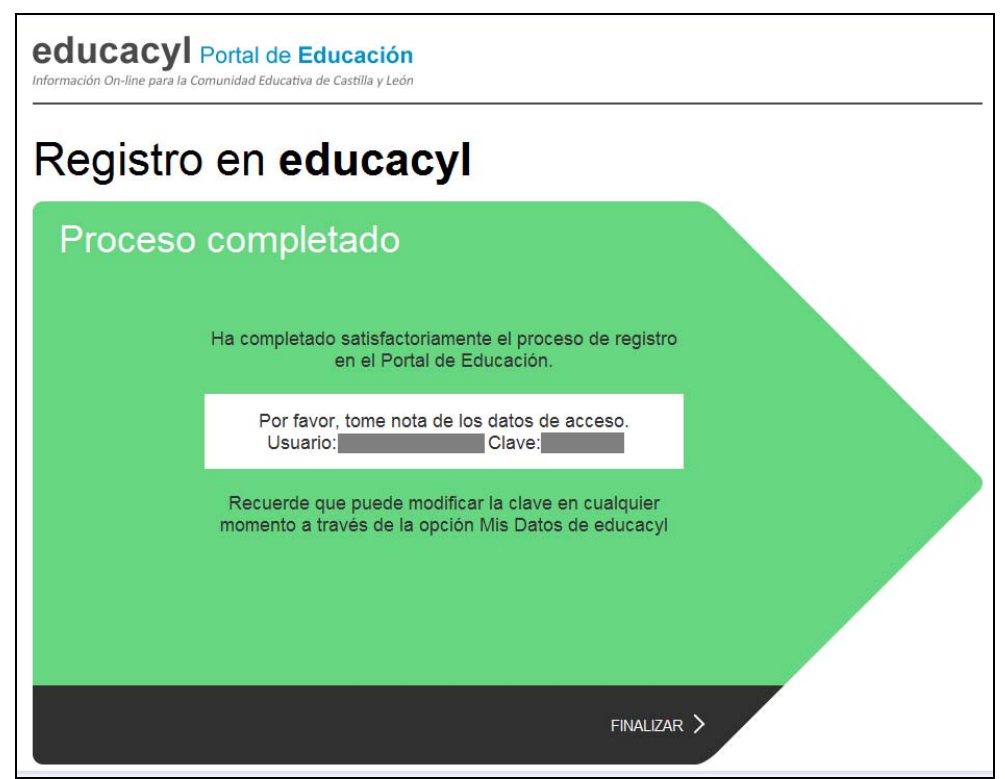

Notificación por pantalla de cuenta creada, con claves de acceso al Portal.

| PORTAL DE EDUCACIÓN - N                                                      | IOTIFICACIÓN INICIAL DE CREDENCIALES                                         |
|------------------------------------------------------------------------------|------------------------------------------------------------------------------|
| Hemos procedido a darle de alta cor                                          | no usuario del Portal de Educación.                                          |
| Estos son sus datos de acceso:                                               |                                                                              |
| Nombre:                                                                      |                                                                              |
| Nombre de usuario (login):                                                   |                                                                              |
| Contraseña:                                                                  |                                                                              |
| El acceso a Infoeduca se realizará a                                         | través del Escritorio de Familias una vez autenticado.                       |
| vez autenticado en el Portal.<br>Datos del usua<br>NOMBRE APELI<br>Mis datos | LIDO1 APELLIDO2<br>Cerrar sesión                                             |
| Si pierde la contrase&ntildea:                                               |                                                                              |
| - Localice y haga clic en el enlace "O                                       | lvidé mis datos", que está situado en la zona de "Acceso privado".           |
| <b>ción</b><br>illa y León                                                   | Acceso privado<br>Usuario<br>Contraseña<br>Darse de alta<br>Olvidé mis datos |

Notificación al correo electrónico del usuario con sus claves del Portal de Educación.

5.b. Si se produjera algún error, o si ya se hubiera validado anteriormente con ese enlace, o si hubiera excedido el límite de tiempo para pinchar el enlace, se le notificará al usuario con una explicación del error producido, y deberá empezar desde el principio el proceso de introducción de correo electrónico.

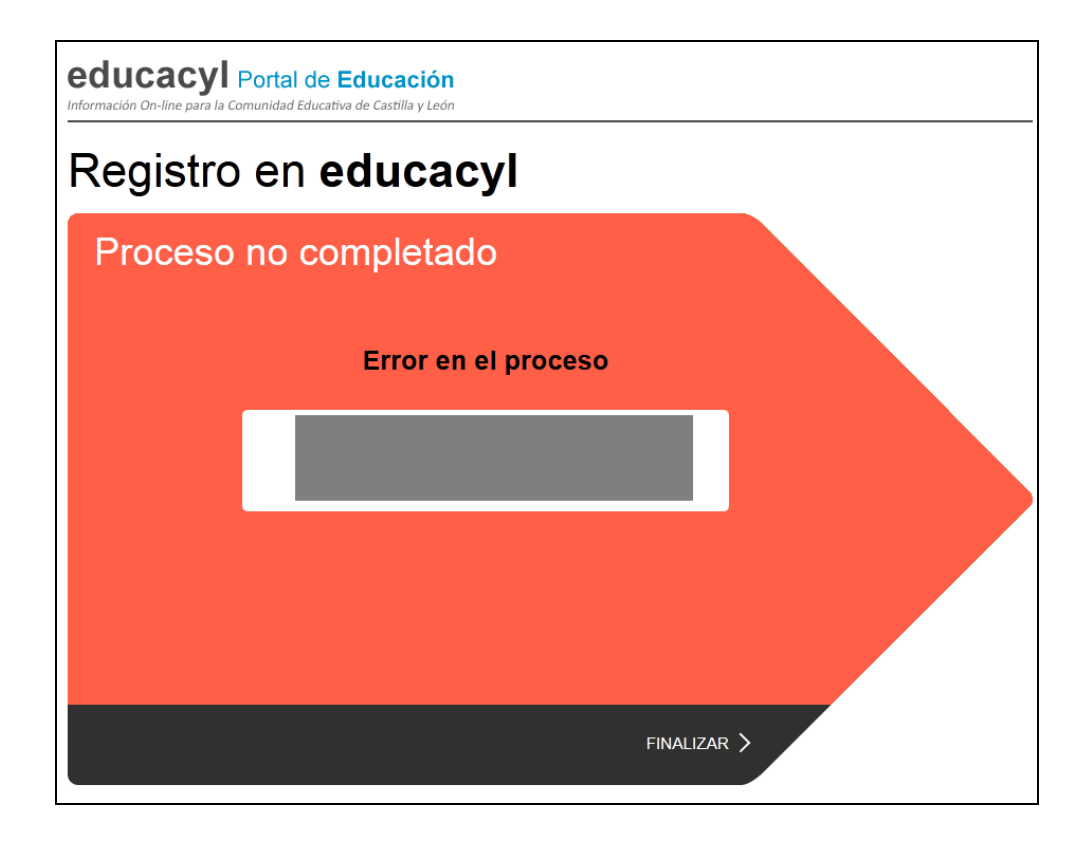

6. Redireccionamiento al Portal de Educación. Ya ha finalizado el proceso de creación de cuenta en el Portal, y se redirigirá automáticamente al usuario logado a dicho Portal. Como usuario del Portal, debidamente autenticado, tendrá visible el Escritorio de Familias. Ése será el acceso a partir de ahora hacia el servicio Infoeduc@.

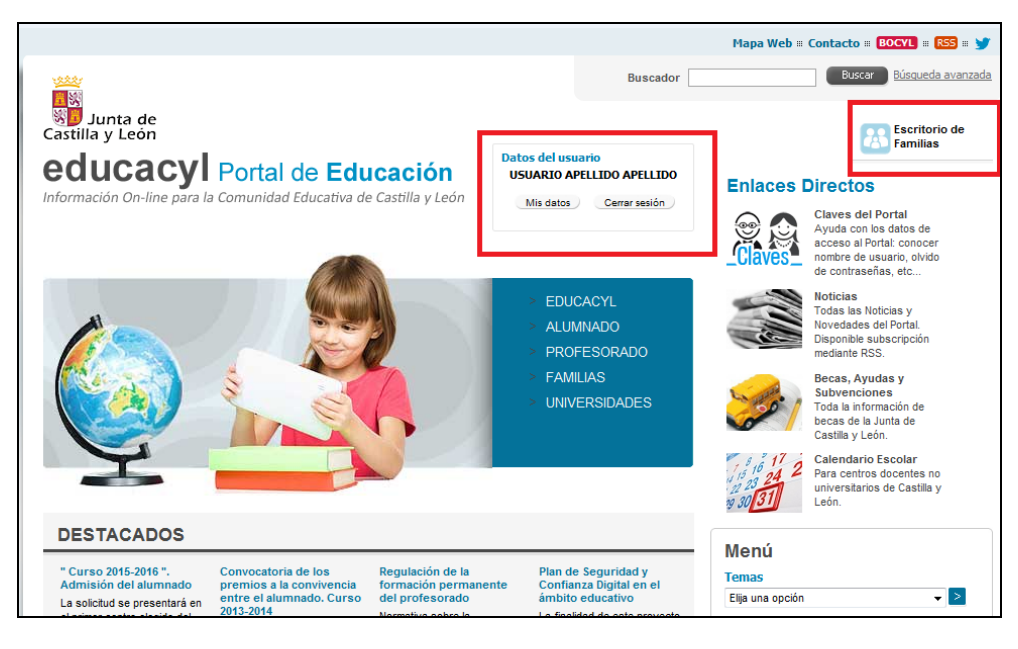

Y pulsando sobre el Escritorio de Familias se visualizará el acceso a Infoeduc@

| Portal de Educación de la Junta de Castilla y León<br>De educación<br>Comunidad Educativa de<br>Castilla y León<br>Bienvenid@, USUARIO APELLIDO APELLIDO<br>> Cerrar ( > Mis                                                                                             | : datos 4                                                                                                    |
|----------------------------------------------------------------------------------------------------|----------------------------------------------------------------------------------------------------|
| Acceso A INFOEDUC@<br>ACCESO A INFOEDUC@<br>Desde este enlace podrá acceder Infoeduc@ para consultar la informaciór<br>académica de sus hijos.<br>InfoEduc@<br>Tiene más información sobre el Programa en este apartado:<br>Ver más información sobre ACCESO A INFOEDUC@ | INFO SOBRE INFOEDUC@<br>Infoeduc@ - Información Educativa<br>Información académica y educativa a través<br>Información académica y educativa a través<br>InfoEduce<br>En el curso 2014/2015, el acceso a Infoeduce<br>Si usted es padre/madre/tutor legal de un alu<br>Portal de Educación. En el proceso de alta del<br>Ver más información sobre Infoeduce - |
| Selección del alumno/a                                                                                                    |                                                                                                    |
| NOMBRE PADRE/MADRE/ALUMNO:<br>Seleccione el nombre del alumno/a del que des<br>- ESI<br>Aceptar                                                                                                    | ea visualizar datos:<br>D - 1                                                                                                    |
| Junta de Castilla y León                                                                                                    |                                                                                                    |